# **Requirements Document**

### **Jammin Mission Statement**

To provide software to aid musicians in composing music as well as give them the power to share and collaborate with fellow composers all around the world.

- Enables composers to discuss and share compositions
- Assist beginner musicians in creating original compositions
- Assist beginner musicians in creating backing tracks for songs
- Assist beginner musicians in practising to play songs

### Introduction

This document contains a list of requirements divided into sections for each of the main components of the proposed Jammin music composition software. It specifies the projects requirements in a language that can be understood by people with a basic understanding of music composition and theory.

### Index

- 1. Managing Compositions
- 2. Playback Controls
- 3. User Accounts
- 4. Online Communication
- 5. Friends
- 6. Sharing Compositions
- 7. Track Generation
- 8. Track Display
- 9. Master Track
- 10.Chord Track
- 11.Note Track
- 12.Beat Track
- 13.Audio Track
- **14.Composition Tools**
- 15.Help

### **1. Managing Compositions**

The system allows users to create and manage a library of compositions. The library can contain audio, midi and Jammin composition files. Jammin composition files can include a combination of audio, midi, song structure and chord information.

- 1.1. **Create** a new Jammin composition containing only an empty master track, with default values for volume, tempo, time signature and key signature.
- 1.2. **Save** a Jammin composition at any time, except during recording and playback.
- 1.3. Open Jammin composition file.
- 1.4. Close Jammin composition file.
- 1.5. Importing music files
  - 1.5.1.Import midi compositions and open as a new Jammin composition.
- 1.6. Exporting compositions
  - 1.6.1.Entire Jammin compositions can be exported in multiple file formats
    - 1.6.1.1.midi files only includes midi tracks
    - 1.6.1.2.wav
    - 1.6.1.3.mp3
    - 1.6.1.4.other common formats i.e. ogg, vorbis
  - 1.6.2.Individual tracks within a composition should be able to be exported in the above formats.
- 1.7. Set and edit the following composition properties:
  - 1.7.1.Specify one or more genres.
  - 1.7.2. Specify one or more **composers** who worked on the composition.
  - 1.7.3. The **title** which by default is the same as the file name.
- 1.8. **Display** composition library in an expanded hierarchical view for quick opening and sharing of compositions.
  - 1.8.1.**Open** compositions directly from the composition library view.
  - 1.8.2. **Delete** unwanted composition from the library permanently.
- 1.9. Search for an existing composition using different criteria.
  - 1.9.1.Title
  - 1.9.2.Composer
  - 1.9.3.Genre
  - 1.9.4.Tempo
  - 1.9.5.Key signature
  - 1.9.6.Instruments

## 2. Playback Controls

The system allows users to listen to compositions stored in the library.

- 2.1. Play the composition from its current position.
- 2.2. **Stop** the composition while it is playing.
- 2.3. **Rewind** the current position in the composition.
  - 2.3.1.**Rewind** to the start of the composition with a single user action.
- 2.4. Fast Forward the current position in the composition.
  - 2.4.1.**Skip** to end of a composition with a single user action.
- 2.5. Looped playback option automatically restarts playback from the beginning when playback ends.
- 2.6. Display current position in composition.

2.6.1. **Update** current position during playback.

- 2.7. Allow the user to modify the following playback properties:
  - 2.7.1.Playback Volume on a scale of 0% to 100% (full volume).
  - 2.7.2.**Transpose** up to an octave up and down.
  - 2.7.3. Playback Tempo on a scale of 0% 100% (full volume).
- 2.8. Select midi output device to use for playback of midi files.

2.8.1.Allow playback through external devices i.e. Keyboard.

2.9. Allow users play a composition from the library without opening it up for modification.

### 3. User Accounts

The system provides an online mode for sharing and discussing compositions. In order use the online mode users must create a user account.

- 3.1. Users must register a new account if they want to use "online mode".
- 3.2. Multiple accounts can be created on one computer.
- 3.3. Accounts must contain a user profile.
  - 3.3.1.Accounts must be **password** protected. This protection prevents unauthorised users from changing profile details, closing an account and logging into the account. Passwords are user-defined and are alphanumerical. They must between 4-12 characters in length (inclusive) and are case sensitive.
    - 3.3.1.1.Must provide password recovery-mechanism.
  - 3.3.2.Users must be able to **close** an existing account.
    - 3.3.2.1.Closing an account requires authentication (via password)
- 3.4. User profiles contain the following attributes:
  - 3.4.1.**Username**: Alphanumerical, these must be unique. Min length of 6 characters and max length of 12. **Not optional**
  - 3.4.2. Name: Alphabetical. Max length 32. Not optional
  - 3.4.3. Country: Selectable from a list. Not optional
  - 3.4.4. Date of Birth: Range from 1/1/1900-now. Not optional
  - 3.4.5.Sex: select only from Male/Female. Not optional
  - 3.4.6. Email: Valid email address format. Not optional
  - 3.4.7.**Musical instruments**: Multiple instruments played by the user can be specified. **Optional**
  - 3.4.8. Specialised genres: Multiple genres can be specified. Optional
  - 3.4.9. Comment: Users can add information about themselves. Optional
- 3.5. When a user switches to online mode the user must sign in.
- 3.6. Signing-in requires the username and password for authentication.
  - 3.6.1.Users can sign-in their account from any computer with the application installed.
  - 3.6.2. Users cannot sign-in their account multiple times simultaneously.
  - 3.6.3.Users have the option to 'remember' passwords.
  - 3.6.4. Auto sign-in when switching to "online-mode" can be enabled.
  - 3.6.5.Users can **switch** between online and offline **mode** at anytime.
- 3.7. The system must be installable and useable with/without the internet.

# 4. Online Communication

The system allows users to communicate online with fellow musicians. This can be through chat rooms and private conversations.

#### 4.1. Conversations can either be public or private.

- 4.1.1. **Chat rooms** are public conversations which can be joined by all users, and are displayed in a searchable list.
- 4.1.2. **Private conversations** are not displayed in the room list, and are only accessible via invitation.
- 4.2. Chat-rooms display the following attributes:
  - 4.2.1. **Description** of room.
  - 4.2.2. Genre of room which can be selected from a list or typed.
  - 4.2.3. **Maximum number** of users who can be in a room at once.
  - 4.2.4. Current number of users in room.
  - 4.2.5. List of users currently in room.
- 4.3. Chat-rooms can be accessed via:
  - 4.3.1.**Searching** by chat room attributes.
    - 4.3.1.1.Results can be ordered ascending/descending by any of the attributes.
  - 4.3.2. Browsing by genre.
  - 4.3.3.Invitation of other users in the rooms.
- 4.4. Users can simultaneously join multiple chat rooms.
- 4.5. For both private conversations and chat-rooms:
  - 4.5.1.Users can leave conversation at any time.
  - 4.5.2.Users can send text to **all** conversation participants.
  - 4.5.3.Users can send text to a **specific user** in a conversation so that no one else can see the message.
  - 4.5.4.Users can view all the messages they have sent and received in all conversations.
  - 4.5.5.(Non-Functional) Messages in conversations should be instantly sent to **all users** at the **same time**.

### 5. Friends

The system allows users to specify other users as their friends. Users can see when their friends are online and can communicate conveniently with them.

- 5.1. Users can have a 'friends' list, which can be accessed from any machine.
  - 5.1.1.Friends list is only visible and usable in on online mode.
- 5.2. Friends can be **added**:
  - 5.2.1. **Manually** by typing in the friend's username.
  - 5.2.2.By **browsing** for other users by:
    - 5.2.2.1.Country
    - 5.2.2.2.Specialised instruments
    - 5.2.2.3.Genres
  - 5.2.3.By **searching** for users by all user profile attributes except comment.
    - 5.2.3.1.Users can choose if they are searchable or not.
  - 5.2.4.A user cannot add themselves as a friend.
- 5.3. When a user attempts to add another user as a friend an invitation is sent. The invitation recipient can choose to:
  - 5.3.1.**Accept** the invitation. The two users are then added to each others friend's lists.
  - 5.3.2. **Decline** the invitation. The two users are not added to each others friend's lists.
  - 5.3.3.**Postpone** the decision of accepting or declining the invitation to a later date.
    - 5.3.3.1.Before becoming "friends", the invitation recipient must accept the invitation.
  - 5.3.4.The user sending the 'friend request' can **cancel** the invitation. The invitation recipient is alerted of the cancellation.
- 5.4. Users can **delete** other users from their friend's list.
- 5.5. **Private conversations** between friends are initiated without the receiving friend having to accept an invitation to join the conversation.
- 5.6. Users **E-mails** must not be revealed to any other user to protect the user's **privacy**. Emails must only be used internally.

### 6. Sharing Compositions

The system allows users to send compositions over the internet to other users. Users can also receive and listen to other users' compositions.

- 6.1. Only audio, midi, and Jammin compositions may be sent to avoid people using the software as a file sharing application.
- 6.2. Users can **send** to another user:

6.2.1.A full composition

- 6.2.2.A single track
- 6.3. Users can **send and receive** multiple compositions/tracks simultaneously.
- 6.4. The composition sharing process can be **cancelled** at any time up until completion.
- 6.5. Users being sent compositions or tracks receive an invitation to download.
  - 6.5.1.The invitation must be **accepted** before the sharing process commences.
  - 6.5.2. The invitation may be **declined** by the recipient.
  - 6.5.3.The invitation may be **cancelled** by the sender.
  - 6.5.4. The invitation specifies the **amount** of data to be transferred
- 6.6. During a transfer both users can view the **progress** if they wish.
- 6.7. After the transfer has completed both users are notified.
- 6.8. Data transfers are done in the background

## 7. Track Generation

The system allows users to create compositions with more than one instrument playing at a time. Each of these instruments is contained on a separate track. The different types of tracks include audio, chord, note and beat tracks. The system allows users to modify and add tracks to a composition.

- 7.1. Users can create a **new** music track of a specified **type**.
- 7.2. Users can set and modify the following track properties:

#### 7.2.1.Track volume

- 7.2.2.Mute temporarily set track volume to 0.
- 7.2.3.**Solo** temporarily set the volume of non solo tracks to 0.
- 7.2.4.Instrument to play a track.
- 7.2.5.Meaningful names for easy recognition of track contents.
  - 7.2.5.1.By default name is set to the instrument name.
- 7.3. The following general track editing features are available to users:
  - 7.3.1.**Add** music data to particular to track type with a similar method for all track types.
  - 7.3.2. **Play** notes as user adds and modifies track data.
  - 7.3.3. Undo track data additions and deletions.
  - 7.3.4. Redo track data additions and deletions.
  - 7.3.5. Duplicate existing track
- 7.4. Users can **select** all or a portion of a track and perform the following operations:
  - 7.4.1.**Playback** the selected portion.
    - 7.4.1.1.Looped playback of a selection is also allowed.
  - 7.4.2.Shift **pitch** up or down
  - 7.4.3.Shift start position left or right
  - 7.4.4.Add, remove and modify track effects
    - 7.4.4.1.Specify type
    - 7.4.4.2. Specify parameter values
  - 7.4.5. Modify volume i.e. add dynamics
    - 7.4.5.1.Set to a fixed value
    - 7.4.5.2.Alter by a fixed amount
    - 7.4.5.3. Alter by a relative amount
  - 7.4.6. Edit selection in the following ways:
    - 7.4.6.1. Delete all track data in the selection.
    - 7.4.6.2. Silence track selection this removes all the track data but does not shift the position of subsequent track data.
    - 7.4.6.3.Insert empty beats into a track.
    - 7.4.6.4. **Copy** music data to the clipboard.
    - 7.4.6.5. Cut copy to the clipboard and delete the selected data.
    - 7.4.6.6. Paste copied music data into the active track's current position.

# 8. Track Display

The system will allow users to view the tracks in their composition. The contents of each track will be displayed in a manner that will allow for easy editing and viewing.

- 8.1. Users can view track **properties** described in the preceding section.
- 8.2. Users can view track **data** in a form that is clear and allows them to edit multiple tracks simultaneously.
  - 8.2.1.Users can view tracks with **minimised view** which hides the details but gives a general overview of a track's content.
  - 8.2.2.Users can view a track in the **expanded view** which displays track details as well as well as allows the user to edit the track.
- 8.3. The **current position** in the track is displayed.
  - 8.3.1.The current position is **updated** during playback i.e. by highlighting notes or moving a vertical bar or ball.
- 8.4. Volumes/dynamics for track data are displayed.
- 8.5. Effects for track data are displayed.
- 8.6. User can **zoom** in and out on tracks in expanded view mode.
  - 8.6.1. Vertical zooming
  - 8.6.2. Horizontal zooming
- 8.7. Users can **print** track contents:
  - 8.7.1.Print a single track.
  - 8.7.2. Print one or more tracks combined.
  - 8.7.3.View a print preview first.
  - 8.7.4. Specify level of detail to be printed.
- 8.8. Offer a standard **piano roll** as alternative view for chord, note and beat.
- 8.9. User can enter highlight mode to highlight parts of the song that need attention with a user specified colour.

### 9. Master Track

A composition contains exactly **1** master track. The master track contains the chords and other composition properties such as tempo and key.

- 9.1.1.They may contain multiple sets chords progressions but only one is selected as active and is used in playback and exporting.
- 9.2. Users specify the following information for each chord:
  - 9.2.1.**Duration** number of beats the chord lasts for
  - 9.2.2.Name i.e. A, B, C, D, E, F, G
  - 9.2.3. Type i.e. major, minor, 7th
  - 9.2.4.Bass if different from the root i.e. C/D
  - 9.2.5. Inversion i.e. root, 1<sup>st</sup> inversion, 2<sup>nd</sup> inversion
- 9.3. Chords are colour coded and/or labelled
  - 9.3.1.Predicted chords are displayed differently from others.
- 9.4. Users can **drag and drop** chords onto a track
- 9.5. Choosing a key displays the common chords for that key
  - 9.5.1.Users can use the **key analyser** tool to automatically determine and set a song's key based on the notes contained in a specified note track.

9.5.1.1.User can auto detect all keys in a song with key changes.

- 9.5.2.User can additionally select a chord style i.e. Jazz, to display the common chords for that style and the selected key.
- 9.6. **Recently used** chords are displayed where they can be added to the track with a single action i.e. click & drag.
- 9.7. Users set and modify the initial value for the following composition features:

#### 9.7.1.Composition Key

9.7.1.1.Allow mid composition changes.

#### 9.7.2.Time Signature

9.7.2.1.Allow mid composition changes.

9.7.3. Chord Style i.e. pop, jazz, eastern

9.7.3.1.Allow mid composition changes.

#### 9.7.4.Tempo

- 9.7.4.1.By specifying the number of beats per minute.
- 9.7.4.2.By tapping a key or mouse button at the desired tempo.

9.7.4.3.Allow mid composition changes.

#### 9.7.5.Master Volume

9.7.5.1.Allow mid composition changes.

## **10.Chord Track**

Chord tracks provide an implementation of the chords in the master track using a specific instrument. Chord tracks also contain information about the strum or rhythm to be used to play each of the chords.

- 10.1.The user can specify the type of **instrument** to be used for the track:
  - 10.1.1.Guitar
  - 10.1.2.Strings
  - 10.1.3.Brass
  - 10.1.4.Piano
  - 10.1.5.Bass
- 10.2.Users can select an instrument dependant **chord rhythm** to be played for each chord.
  - 10.2.1.A predefined library of chord rhythms will be available for each instrument.
  - 10.2.2.A simple interface will be provided to allow users to define additional chord rhythms.
  - 10.2.3.Users can request suggestions of appropriate strums based on the beat and note tracks.

# **11.Note Track**

Note tracks can contain notes that can be displayed and edited on a musical stave. This allows users to create a song melody or harmony.

11.1.User can view and edit staves displaying the following details:

- 11.1.1.Bar lines
- 11.1.2.Ledger line
- 11.1.3.Bar numbers

### 11.1.4.Clefs

- 11.1.4.1.G clef (treble)
- 11.1.4.2.F clef (bass)
- 11.1.4.3.C clef (alto, tenor)

### 11.1.5.Time signatures

- 11.1.5.1.Simple time signatures 4/4, 2/2, 2/4, 3/4, 6/8
- 11.1.5.2. Compound and complex time signatures 6/8, 9/8, 12/8, 5/4
- 11.1.6.**Key** accidentals displayed on the stave.
  - 11.1.6.1.View music in key of B & E flat instruments.

### 11.1.7.Dynamics

- 11.1.7.1.Crescendo / Decrescendo
- 11.1.7.2.ff, f, mf, mp, p, pp
- 11.1.8.**Tempo changes -** ritardando & a tempo.
- 11.2.User can view and edit **notes** on a stave the following details:
  - 11.2.1.**Chords** groups of 2 or more notes being played at once.
  - 11.2.2. **Arpeggios** chords with notes played sequentially.
  - 11.2.3. Precision up to semi-quaver.
    - 11.2.3.1. Grouped quavers and semi quavers with bars on top.
  - 11.2.4. Accidentals sharps, flats and naturals.
  - 11.2.5. **Rests** for sections of a track where no notes are played.

### 11.2.6.Timing related

- 11.2.6.1.Dotted notes
- 11.2.6.2.Triplets
- 11.2.6.3.Ties
- 11.2.6.4.Fermata
- 11.2.7. Expression marks
  - 11.2.7.1.Ornaments
  - 11.2.7.2. Articulation staccato, accents
  - 11.2.7.3.Slurs
- 11.3.Users can **record** into an active note track at the current position from a **midi input** connected to an external midi instrument i.e. keyboard.
  - 11.3.1.User can chose to use a **metronome** for a recording session.

### **12.Beat Track**

Beat tracks provide a convenient method for viewing, creating and modifying drum and percussion tracks.

12.1.Users can select percussion instruments to be used in the track.

12.1.1.Users can select a predefined drum and percussion kits.

- 12.2.Users can quickly and easy enter beat positions and lengths into a track
  - 12.2.1.Users can enter several beats with the same length and fixed spacing with a single set of simple actions.
- 12.3.**Drum Loops** a defined beat pattern that can be used to simplify addition of repeating beat pattern.
  - 12.3.1.Users can manually create loops.
  - 12.3.2.Users can save and load manually created loops.
  - 12.3.3.Users can load loops from a predefined library.
- 12.4.Users can **auto generate** a beat track by selecting:
  - 12.4.1.Chord track to use in determining suitable beat patterns.
  - 12.4.2.One or more note tracks to use in determining beat patterns.
  - 12.4.3.The predefined percussion kit to use for the beat track.
- 12.5.Users can **record** into an active beat track at the current position from a **midi instrument** connected to an external midi instrument i.e. keyboard.

12.5.1.Users can choose to use a **metronome** for a recording session.

## **13.Audio Track**

Audio tracks provide a convenient method for viewing audio tracks such as wave and mp3 files.

13.1.Users can **record** into an active audio track at the current position from the computers **line in** or **microphone** inputs.

13.1.1.Users can choose to use a **metronome** for a recording session.

13.2.Users can create audio tracks by importing existing audio files.

### **14.Composition Tools**

The system will include tools which assist users in composing songs.

#### 14.1.Chord Analyser

- 14.1.1.Tool for creating chord tracks based on the notes in one or more note tracks.
- 14.1.2. With limited note information specify auto generation method.
  - 14.1.2.1.Predict chord based on key.
  - 14.1.2.2.Leave blank.
  - 14.1.2.3.Continue with previous chord.
- 14.1.3.Allow the user to accept predicted chords.
  - 14.1.3.1.Request a second suggestion.
  - 14.1.3.2.Reject a chord suggestion i.e. delete the chord.
- 14.2.**Song Phrases** allow users to compose song phrases separately and in any order then specify the compositions structure later.
  - 14.2.1.**New** phrases can be added to a composition.
    - 14.2.1.1.Users must specify a unique phrase name.
    - 14.2.1.2.A new phase can be empty.
    - 14.2.1.3.A new phase can be based on a replica of an exiting phrase.
  - 14.2.2.Users can specify a particular phrase to view, edit and playback.
    - 14.2.2.1.Users can also choose to display the whole composition.
  - 14.2.3.Phrases can be **deleted**.
  - 14.2.4.The phrase **order** to be used in playback and exporting can be set and modified. i.e. V1, chorus, bridge, V2, chorus
- 14.3.**Randomize** Users can add randomness to the notes in specified composition tracks to make them sound less mechanical and more natural.
  - 14.3.1.User specifies randomization parameter for **note volumes**.
  - 14.3.2.User specifies randomization parameter for **note timings**.
- 14.4. Quantize align selected midi notes to a specified timing grid.
  - 14.4.1.Specify the quantizing resolution.
  - 14.4.2.Specify quantizing percentage.
- 14.5. Harmonize automatically add a harmony to a specified note track.
  - 14.5.1.Produce a harmony for a track based on either:
    - 14.5.1.1.Key signature and style.
    - 14.5.1.2.Chord track.
  - 14.5.2. Specify number of notes to harmonize above and below the melody.
- 14.6. **Wave to Midi** Sing or play in a part and convert to a midi track with a single note at a time.

### 15.Help

The system will provide written information to assist users in composing songs and using the system.

15.1.Help Manual will contain the following sections:

- 15.1.1.An easy to use navigation system.
- 15.1.2.A brief overview of the software's features.
- 15.1.3.A quick start guide allowing users to begin composing and sharing music by going through a 30 minute introduction tutorial.
- 15.1.4.15-30 minute tutorials for each of the basic features.
- 15.1.5.Detailed descriptions of all the software's features.

#### 15.2.Keyboard Shortcuts

- 15.2.1.Users can view a help page listing all keyboard shortcuts by task.
- 15.2.2.Users can enter a mode in which they can view appropriate keyboard shortcut information while undertaking a particular task.
- 15.2.3. Provide easy access to viewing keyboard shortcuts.

#### 15.3.Assisted Modes

- 15.3.1.Beginners can enter a mode allowing them to click on user interface items to get a description of how to use them.
- 15.3.2.Beginners can enter a mode in which they can view appropriate help information while undertaking a particular task.

#### 15.4. Chord and Theory Information

- 15.4.1.Beginners can view edited wikipedia articles that will help them in using the composition tools, by teaching them more about:
  - 15.4.1.1.Basic chord theory.
  - 15.4.1.2. Stave notation theory.
- 15.4.2.Musicians can view a list and description of the chords that fit the current key and style or a user specified key and style.
  - 15.4.2.1. Guitarists can view chords in guitar tabs format.
  - 15.4.2.2. Pianists can view chords on a stave or picture of piano keys.
- 15.4.3.Musicians can view highlighted notes and chords on a piano with their names and position on a musical stave.
- 15.4.4.Musicians can view charts displaying fingerings for notes on a stave for other musical instruments including:
  - 15.4.4.1.Saxophone.
  - 15.4.4.2.Clarinet.
  - 15.4.4.3.Trumpet.